## راهنمای درخواست سنوات ارفاقی

۱-پس از اخذ رای از کمیسیون موارد خاص وارد سایت <u>https://sakha.epolice.ir/portal/login</u> می شوید (درصورت ثبت نام نکردن ثبت نام نمایید)

**۲-از منوی <u>وظیفه عمومی</u> گزینه <u>رسیدگی به درخواست کمیسیون موارد خاص دانشگاهها (سنوات ارفاقی)</u> انتخاب می کنیم** 

**۳-در سمت چپ در قسمت ثبت سنوات ارفاقی گزینه <mark>"ثبت درخواست سنوات ارفاقی"</mark> را می زنیم** 

🕂 ثبت درخواست سنوات ارفاقی

۴-موارد خواسته شده در قسمت مشخصات فردی را تکمیل نمایید (قسمتهای ستاره دار تکمیل گردد)

رتباط نا ما

| راز اطلاعات قردی و آدرس               |                          | - 0         |          |              | 2                    |         |               | 3      |      |
|---------------------------------------|--------------------------|-------------|----------|--------------|----------------------|---------|---------------|--------|------|
| يقه عمومي                             |                          | مشخصات فردی |          |              | درخواست سنوات ارفاقی |         |               | مشاهده |      |
| 🛃 درخواست معافیت تحصیلی داخلی         |                          | 179-32      | فسمتمام  | ستاره دار    | تكميل شم             | 3       |               |        |      |
| 🕻 درخواست معافیت تحصیلی خارجی         |                          |             | Gamme    | J            | مسین سو              |         |               |        |      |
| 🕻 درخوامیت ارسال مجدد کارت            | کد ملی                   |             | نام      |              | نام خانوادگی         |         | نام پدر       |        |      |
| 👔 درخواست برخط اصالت سنجی کارت        | تاريخ تو <mark>لد</mark> | 1380/06/23  | محل تولد | چالدران      | محل صدور             | چالدران |               |        |      |
| 🛃 استعلام کد اصالت سنجی کارت          |                          |             |          |              |                      |         |               |        |      |
| 🕻 رسیدگی به درخواست کمیسیون موارد خاص | • Junio                  |             |          | شورستان*     |                      |         | يىش•          |        |      |
| 🛂 رسیدگی به درخواست کمیسیون موارد خاص |                          |             |          | ¥            |                      |         | ¥             |        | <br> |
| 🔒 درخواست مجوز فعالیت ورزشی           | Q                        |             |          | کد پستی *    |                      |         | خیابان اصلی * |        | <br> |
| 👔 ثبت درخواست صدور کارت المثنی هوشمند | خبانان فرعي              |             |          | كوجه اصلى    |                      |         | كوحه فرعي     |        |      |
| 👔 درخواست مجوز خروج از کشور           |                          |             |          |              |                      |         |               |        |      |
| 🛃 استعلام های وظیفه عمومی             | پلاک *                   |             |          | طبقه/واحد    |                      |         | تلفن ثابت     |        |      |
| 👔 استعلام وضعیت مشمول                 | يست الكترونيكي           |             |          | تلفن همراه * |                      |         |               |        |      |
| 🗹 اطلاع رسانی                         |                          |             |          |              |                      |         |               |        | <br> |
| 📡 پرسش و یاسخ                         | ي ادامه                  |             |          |              |                      |         |               |        |      |
| لزارش 🗸                               |                          |             |          |              |                      |         |               |        |      |
| مات مرزبانی                           |                          |             |          |              |                      |         |               |        |      |
| مات پلیس آگاهی 🗸                      |                          |             |          |              |                      |         |               |        |      |
| مات پلیس راهور                        |                          |             |          |              |                      |         |               |        |      |
| مات پلیس پیشگیری 🗸                    |                          |             |          |              |                      |         |               |        |      |
| , خدمات                               |                          |             |          |              |                      |         |               |        |      |

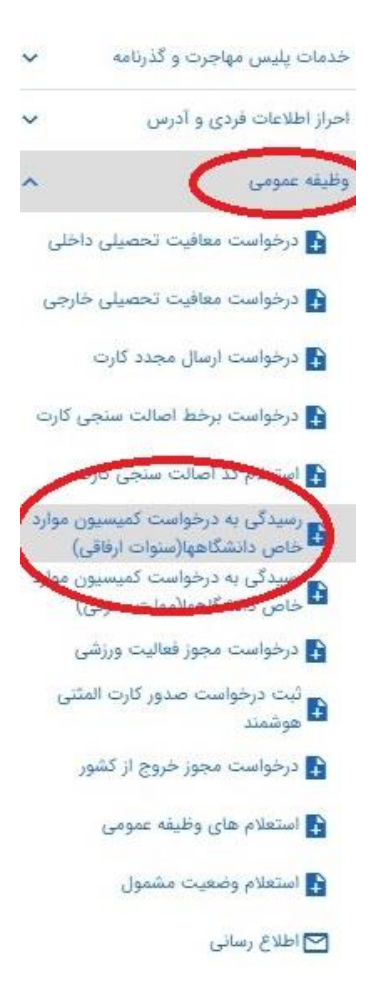

## **-در قسمت سنوات ارفاقی <u>شماره جلسه</u> و <mark>تاریخ جلسه کمیسیون موارد خاص</mark> را وارد نمایید**

|   |                                      |                                          |                                             |                                       | متقاضي دريافت خدمات                   |
|---|--------------------------------------|------------------------------------------|---------------------------------------------|---------------------------------------|---------------------------------------|
|   | U                                    |                                          |                                             |                                       | خدمات پلیس مهاجرت و گذرنامه 🗸 🤟       |
|   | 0                                    | 2                                        |                                             |                                       | احراز اطلاعات فردی و آدرس             |
|   | ماهاشو                               | درجواست سنوات ارفاق                      |                                             | مشخصات فردى                           | وظيفه عمومي                           |
|   |                                      | <i>G - 1 - 9 9 1</i>                     |                                             |                                       | 🚦 درخواست معافیت تحصیلی داخلی         |
|   |                                      |                                          |                                             |                                       | درخواست معافیت تحصیلی خارجی           |
| ^ |                                      |                                          |                                             | آخرين معافيت تحصيلى                   | 🚦 درخواست ارسال مجدد کارت             |
|   | مقطع تحصیلی فوق دیپلم غیر پزشکی      | آموزشکده فنی ارومیه (شهید قاضی طباطبائی) | محل تحصيل                                   | شماره درخواست 420497120               | درخواست برخط اصالت سنجی کارت          |
|   |                                      |                                          |                                             |                                       | 🔒 استعلام کد اصالت سنجی کارت          |
|   | تاريخ پايان معافيت تحصيلي 1402/06/31 | 1399/07/01                               | تاريخ شروع تحصيل                            | رشته تحيى الكتروتكنيك                 | 🚹 رسیدگی به درخواست کمیسیون موارد خاص |
| - | تعداد نیمسال تحصیلی *<br>            |                                          | ناریخ کمیسیون دانشگاه<br>روز / ماه / اسال 🗖 | ماره کمیسیون دانشگاه                  | میسیون موارد خام 👔 👔 میسیون موارد خام |
|   | ^                                    |                                          |                                             |                                       | -<br>درخواست مجوز فعالیت ورزشی        |
|   |                                      |                                          |                                             |                                       | 🔒 ثبت درخواست صدور کارت المثنی هوشمند |
|   |                                      |                                          |                                             |                                       | 🛃 درخواست مجوز خروج از کشور           |
|   |                                      |                                          |                                             | سماره جلسه دميسيون بركزار             | 💦 استعلام های وظیفه عمومی             |
|   |                                      |                                          |                                             | <mark>شده در این قسمت وارد شود</mark> | 🛃 استعلام وضعیت مشمول                 |
|   |                                      |                                          |                                             |                                       | 🔁 اطلاع رسانی                         |
|   | انتخاب یک نیمسال تحصیلی              |                                          | تاريخ جلسه كميسيون                          |                                       | 💓 پرسش و پاسخ                         |
|   |                                      |                                          |                                             |                                       | گزارش                                 |

## **6-در این مرحله <mark>هزینه سنوات ارفاقی</mark> پرداخت گردد**

| راز اطلاعات فردی و آدرس                         |                                | 0                                        | 0                         |                     | 0                                       |                    |
|-------------------------------------------------|--------------------------------|------------------------------------------|---------------------------|---------------------|-----------------------------------------|--------------------|
| ليله عبودي                                      |                                | مشومات فدي                               | · Whit claim Couldbox     |                     | مشاهده                                  |                    |
| 🔒 درخواست معافیت تحصیلی دانلنی                  |                                | 8-y                                      | <i>G</i> - <i>y y</i> ,   |                     | 1.1.2.2.2.2.2.2.2.2.2.2.2.2.2.2.2.2.2.2 |                    |
| 🖥 درخواست معافیت تحصیلی خارجی                   |                                |                                          |                           |                     |                                         |                    |
| 🔒 درخواست ارسال مجدد کارت                       | درخوضت معافيت تحصيلى           |                                          |                           |                     | آیا درجریان ثبت د                       | درخواست ابهامی دار |
| 🚹 درخواست برخط العالت سنجی کارت                 | محل تحصيل                      | آموزشکده فنی ارومیه (شهید فاضی طباطبانی) | كشور محل تحصيل            |                     |                                         |                    |
| 🛃 استعلام کد اصالت سنجی کارت                    | 1.00140.0040                   | 1980-07/01                               | Local debu                | Charles and a       |                                         |                    |
| 🛃 رمیدگی به درخوامت کمیسیون موار                | وربع معين                      |                                          | Crane Comp                | County for June 244 |                                         |                    |
| 🚹 رسیدگی نه درخواست کمیسیون موار                | رشته تحصيلى                    | الكتروتكنيك                              | تاريخ پايان معافيت تحصيلي | 1402/06/31          |                                         |                    |
| 🛃 درخواست مجوز فعالیت ورزشی                     | آخرين وضعيت                    | صدور معافيت                              | علل وضعبت درخواست         |                     |                                         |                    |
| 🛃 ثبت درخواست صدور کارت العلنی ه                | 11010000-000                   |                                          |                           |                     |                                         |                    |
| 🖥 درموست مجوز خروج از کشور                      | درخواست ستوات ارفاقی/ مهلت مع  | رقى                                      |                           |                     |                                         | *                  |
| استعلام های وقیقه بمومی استعلام های وقیقه بمومی | تغداد نيمسال تحصيلى            | یک نیمسال تحصیلی                         | تاريخ ثبت درخواست         | 1402/08/07          |                                         |                    |
| 🖬 اطلاع رسانی                                   | شماره کمیسیون دانشگاه          | (57)                                     | ناريخ كميسيون دانشگاه     | 1402/06/07          |                                         |                    |
| ortes and a                                     | علل وضعيت درخواست              | Ŭ                                        | تاريخ يابان معاقيت قديم   | $\sim$              |                                         |                    |
| كوارش                                           |                                |                                          |                           |                     |                                         |                    |
| نعات مرابقي                                     | تاريخ يتبان معافيت جديد        |                                          | احرين وصعبت               | نبت درخواست         |                                         |                    |
| نمات يليس آكاهي                                 | 📀 تاييد كاربر ثبت سنوات ارفاقي | 🚫 البقال کارور ثبت ستوات اراقالي         |                           |                     |                                         |                    |
| نمات يثيمن راهور                                |                                |                                          |                           |                     |                                         |                    |
| دمات پلیس پیشگیری                               | 4 2                            | در صورت صحيح بودن اطلاعات                | این کرینه را می زنیم      |                     |                                         |                    |

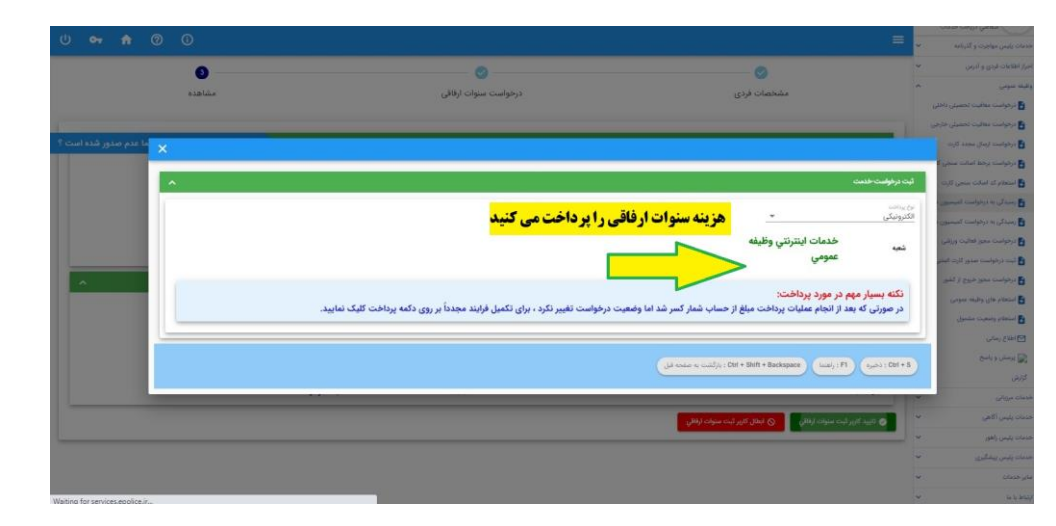

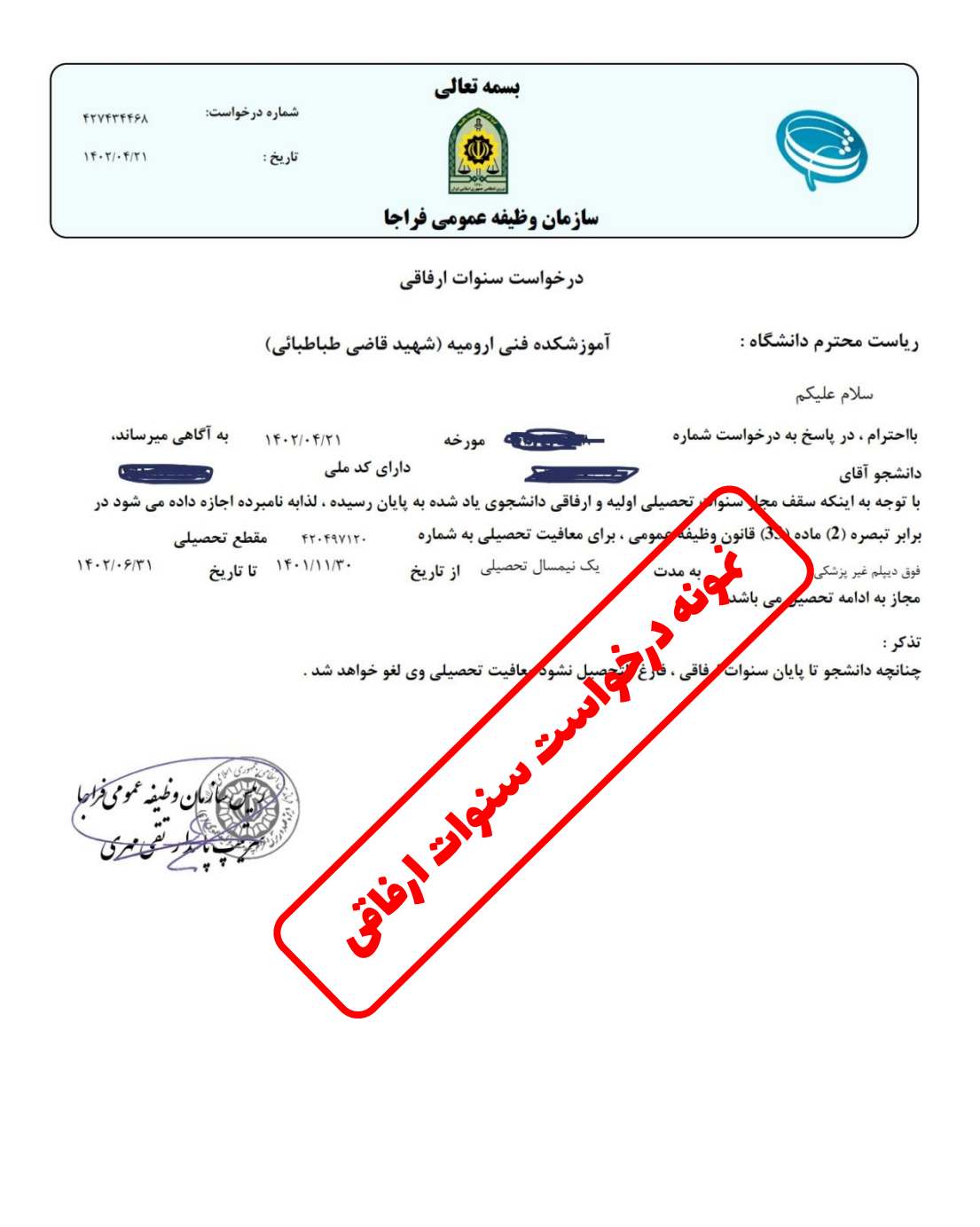